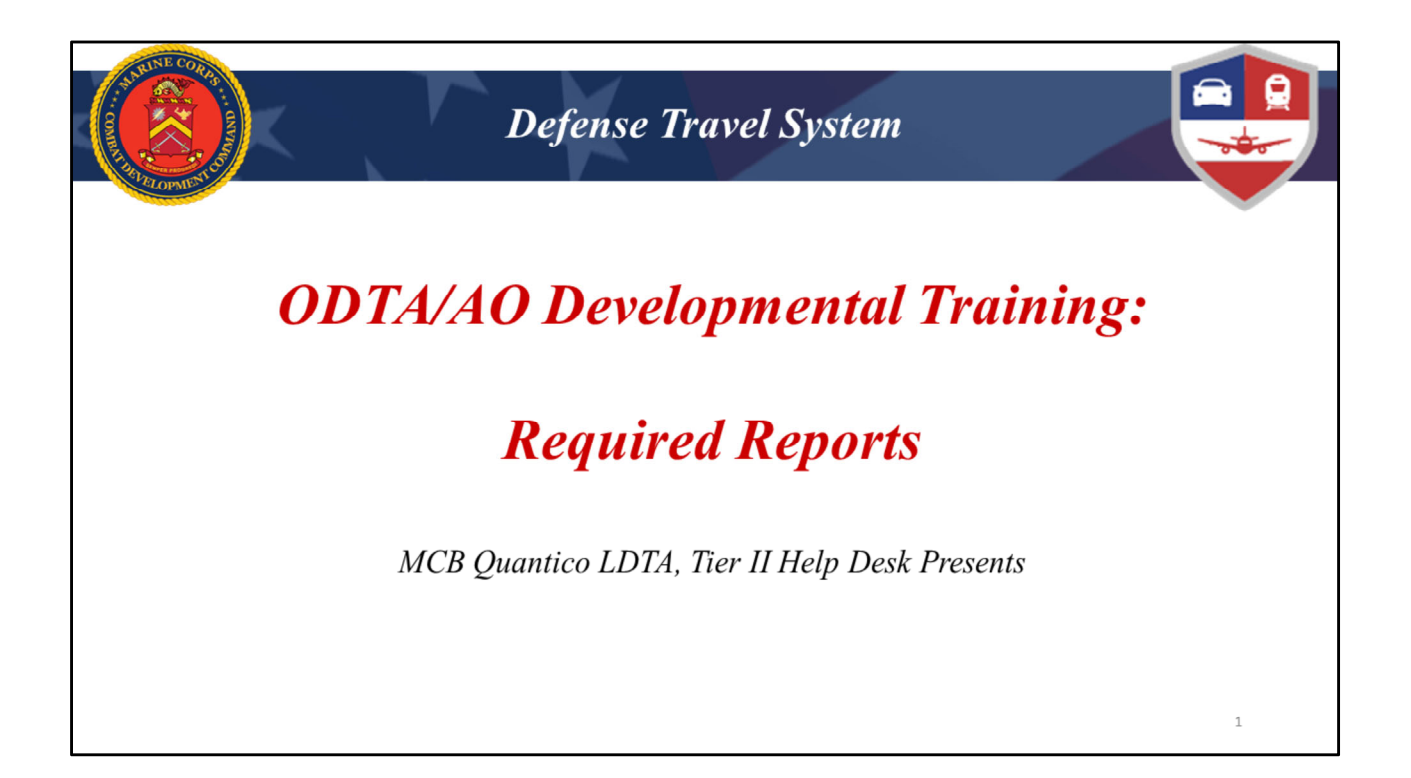

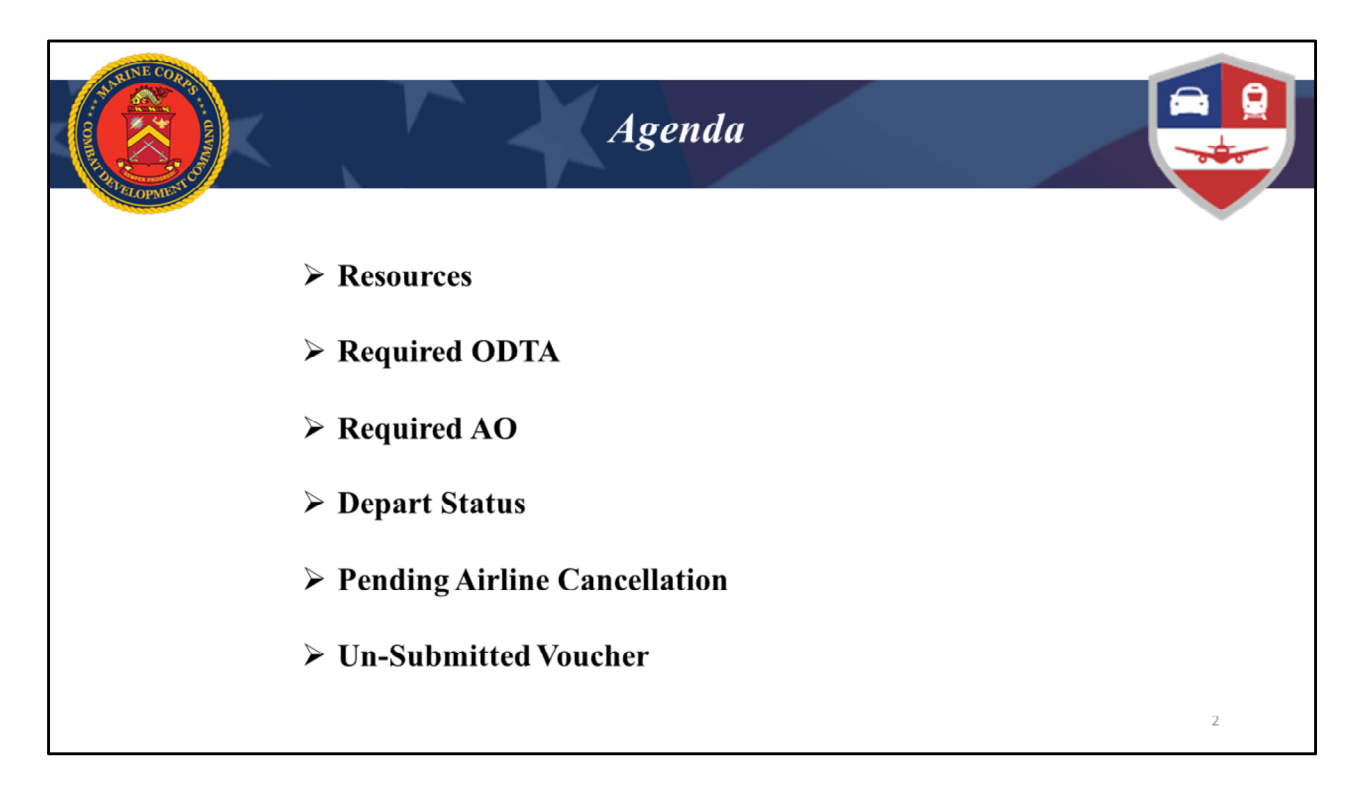

Today we will be going over your mandatory reports in depth but we always like to start with helpful resources.

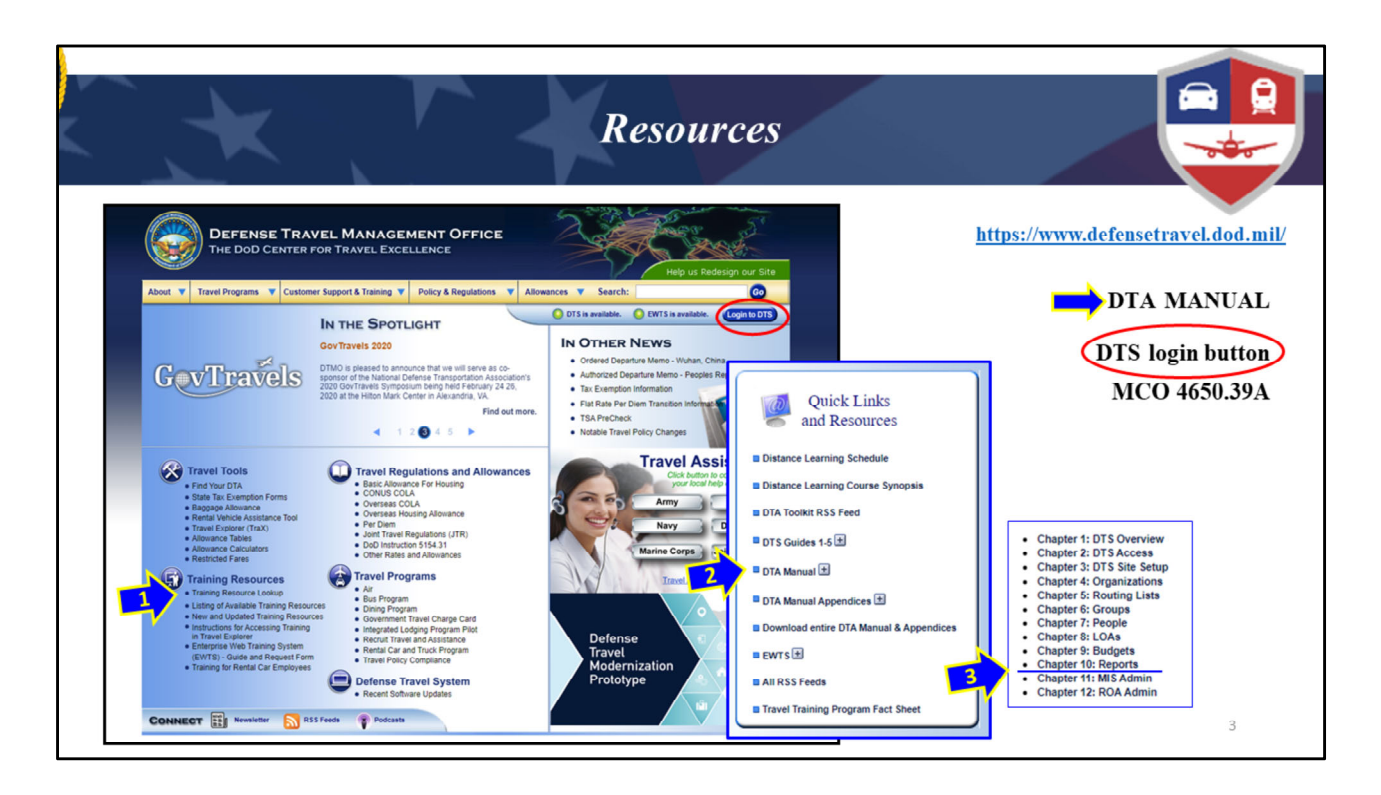

As you should know by now, the DTMO website is a great resource. It has information on all aspects of government travel as well as tools for you and your travelers. Since we are focusing on required reports in this training, the most useful part of the DTMO website related to this is the

DTA Manual, Chapter 10 (blue arrows with pop-out windows)

This is where you can find information and instructions on reports in DTS. As you can see, the DTA Manual has a variety of helpful chapters you may utilize in managing DTS for your organization.

- When you click on the "Training Resources Lookup" link it will show the Quick Links to the DTA Manual on the right side of your screen. (1)
- Upon opening that, you can browse the available . (2)
- Chapter 10: Reports, has been underlined in the window on the far right (3)

**DTS Login Button** (red oval): this is recommended for DTS login instead of a favorited link in your browser. Why?...Two reasons:

- 1) When you login here, it opens a new tab for DTS and a DTMO tab remains open for easy reference.
- 2) It also gives you a fresh DTS link every time, which is a especially important after

updates.

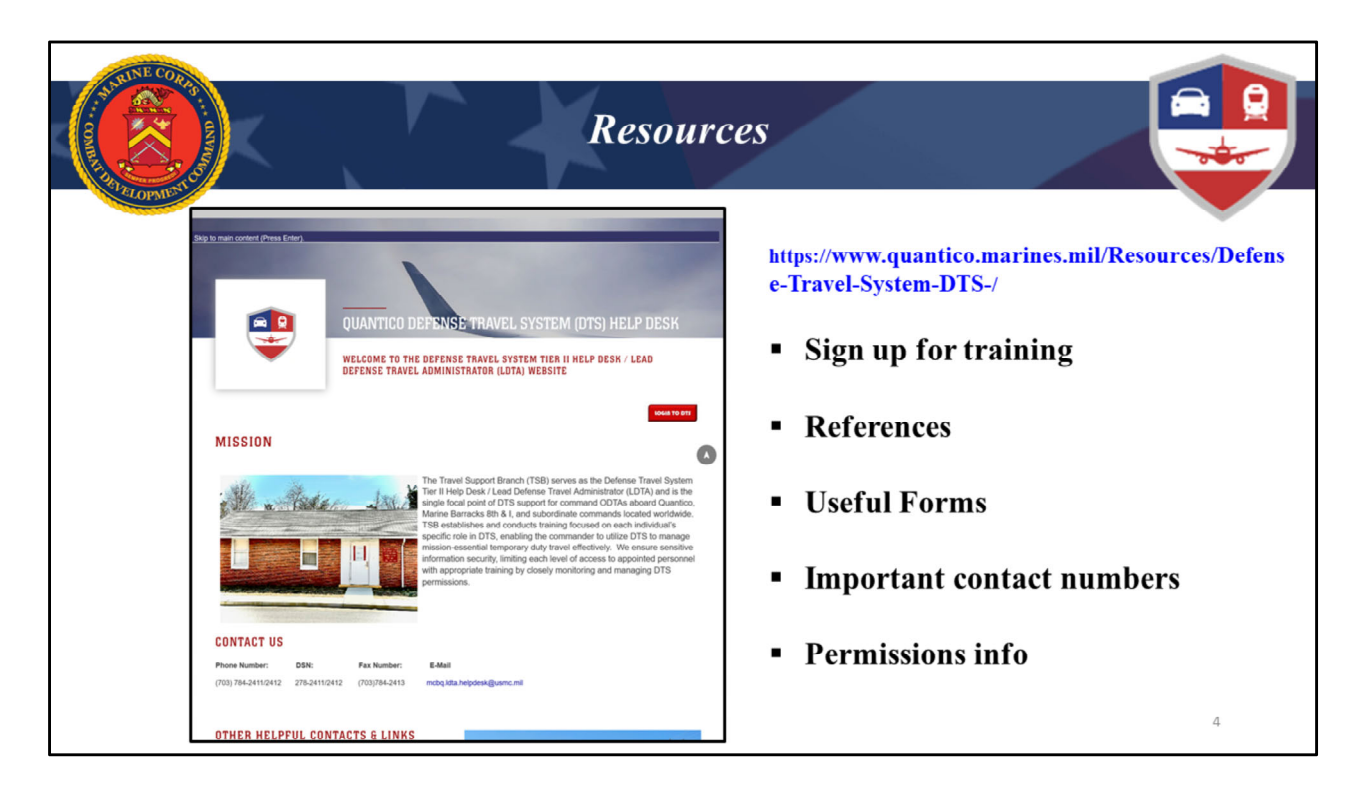

The DTMO website can be somewhat overwhelming and doesn't contain information specific to the Marine Corps. Our website is focused on Marine Corps guidance and our needs. The website will give you access to reference links and downloads of manuals that will aid you in your duties as an ODTA/AO. It also contains Point of Contact (POC) for our office as well in case you need it

Another great resource to bookmark is our website. The URL is at the top right of the screen but the easiest way to find it is to Google "Quantico DTS Help Desk". It will typically be the first item that shows up in your search.

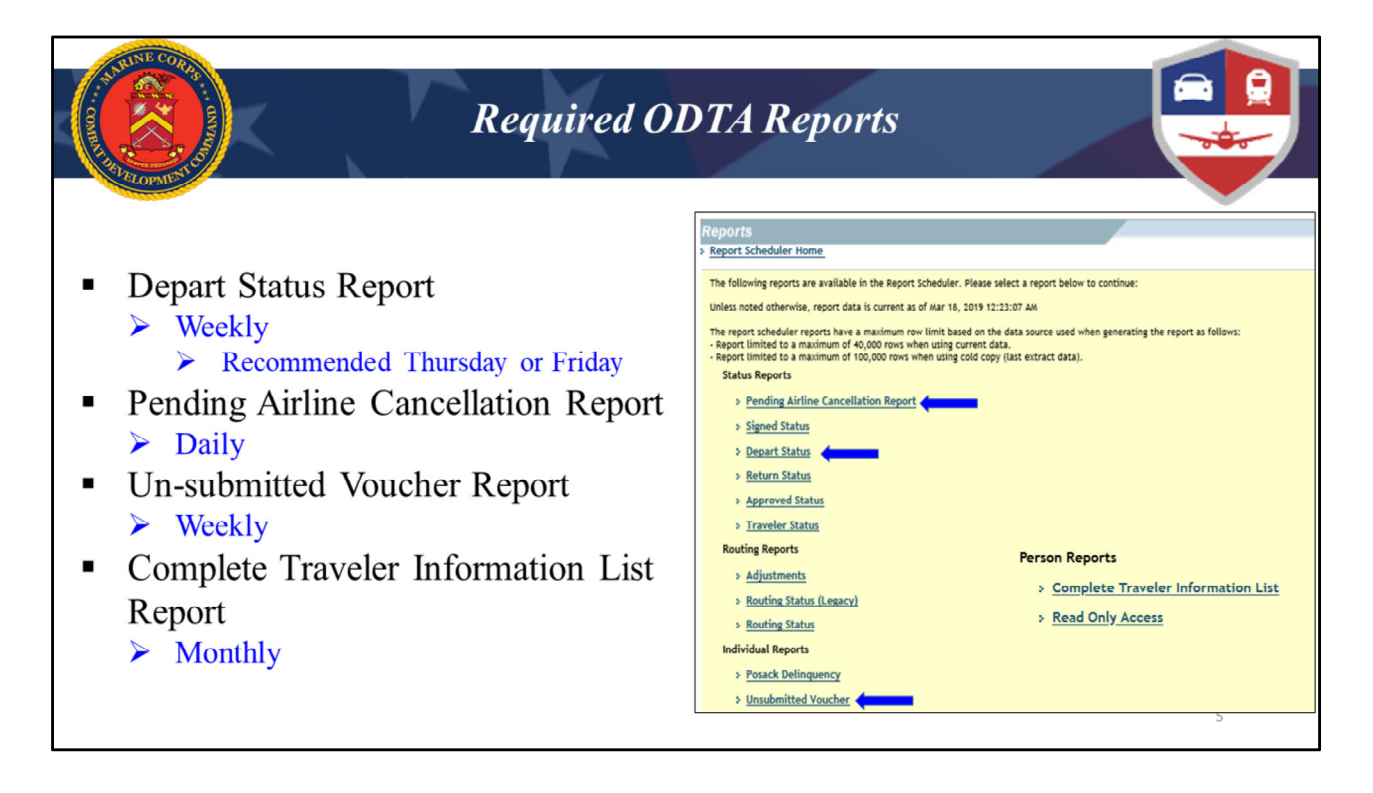

The Marine Corps Order requires these four reports to ensure the program runs successfully. ODTA's are required to work (with notes) and retain all reports on file for the current plus previous year either electronically or hard copy. Just in case you cannot remember, on the right, is where they are located in Report Scheduler.

We will be going over each report in the next few slides with the exception of the Complete Traveler Report. That report is covered in a different developmental training session.

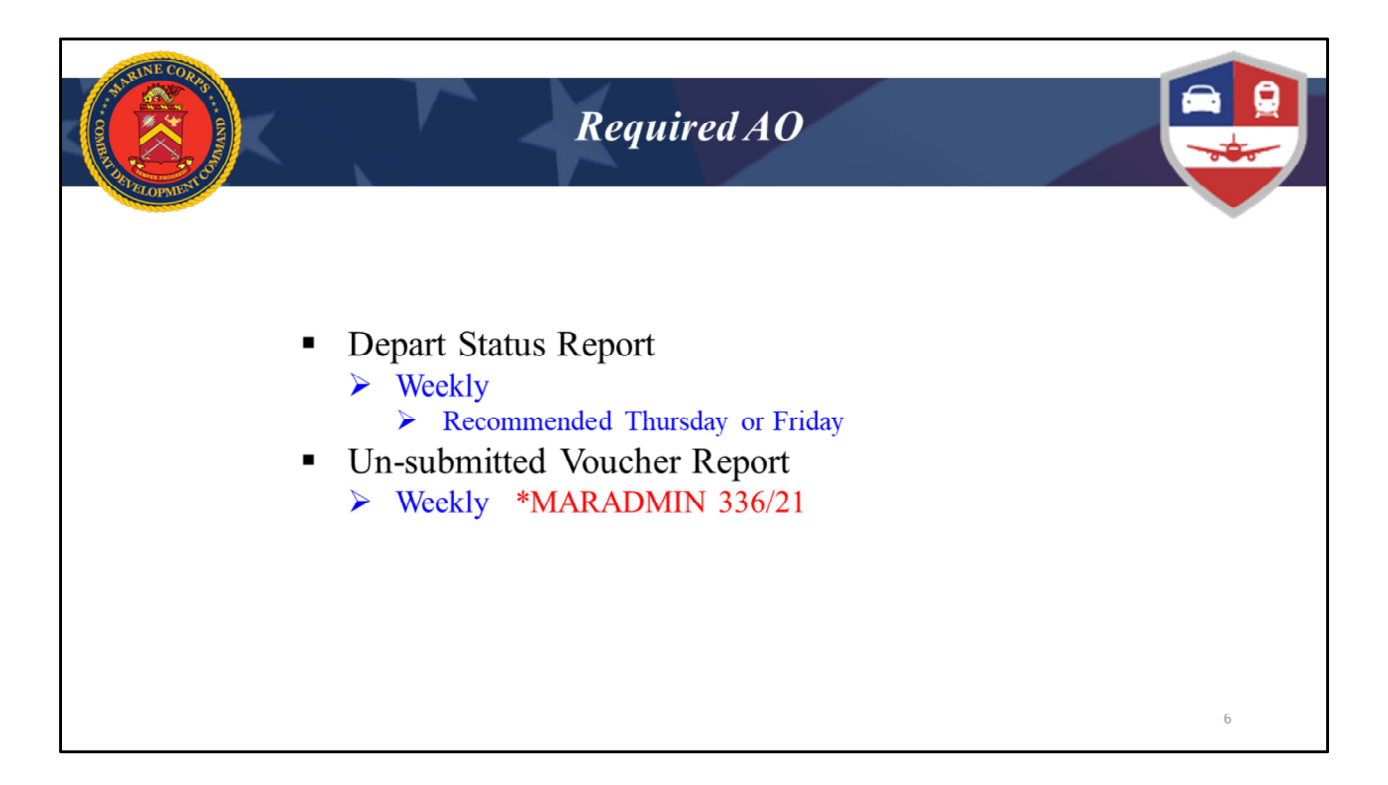

AOs are required utilize these two reports per Marine Corps Order. Maradmin 336/21 provides updated guidance that we will discuss later on.

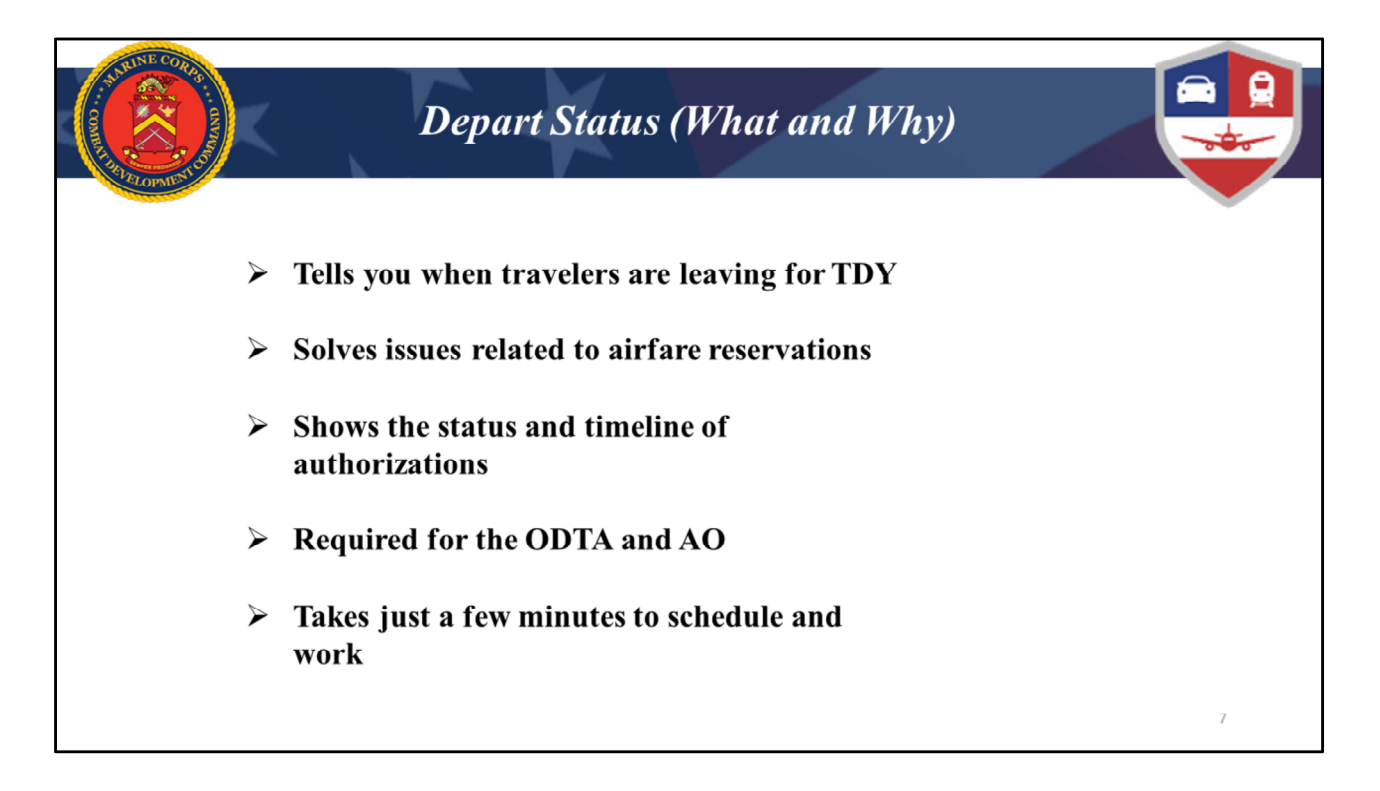

The Depart Status Report is required Weekly. The report is required to be worked by both the ODTA and the AO. The problem that occurs often is either the ODTA or AO assumes the other is working it when no one actually did. Recommend the ODTA work the report and provide to the AO.

The report shows all authorizations that are approaching their date of departure. Authorizations should be approved at least 72hrs prior to departing. This ensures that all reservations do not fall off and airfare is ticketed. It allows you to be proactive and identify any issues prior to travel occurring so travelers can focus on the TDY mission and not travel arrangements.

We have seen it before, a traveler gets to the airport and has no ticket and then proceeds to purchase one at the ticket counter. Now the traveler is coming out of pocket for the airfare! Do not be the one to let it happen to your travelers! This is your chance to prevent any travel issues. Some common issues we see a lot are documents being stuck at "CTO SUBMIT", or Travelers that have had their airline reservations cancelled.

|            | A DATE       | K              |            |                 | Dep                                                                                                    | oart S                 | tatus                | 5 (H                                               | ow)        |               |              |             | ſ           |     |
|------------|--------------|----------------|------------|-----------------|----------------------------------------------------------------------------------------------------|------------------------|----------------------|----------------------------------------------------|------------|---------------|--------------|-------------|-------------|-----|
| А          | С            | D              | E          | F               | K                                                                                                    | L                      | М                    | N                                                  | 0          | Р             | Q            | R           | S           | AY  |
| Report Tit | le: Depart   | Status         |            |                 |                                                                                                    |                        |                      |                                                    |            |               |              |             |             |     |
| Report Ru  | in Date: Fri | Oct 15 11:32:2 | 1 EDT 2021 |                 |                                                                                                    |                        |                      |                                                    |            |               |              |             |             |     |
| Search Cr  | iteria:      |                |            |                 |                                                                                                    |                        |                      |                                                    |            |               |              |             |             |     |
| IncludeLC  | ADetails=    | DocumentT      | ype=AUTH   | EndDate=10/21/2 | 2021 Organiz                                                                                                    | ation=DM6105           | ABC123 Incl          | deSubOrg                                           | s=Y StartD | ate=10/15/202 | 1            |             |             |     |
|            |              |                |            |                 |                                                                                                    |                        |                      |                                                    |            |               |              |             |             |     |
| Organia 👻  | Travele *    | Traveler Fir 👻 | TANum *    | Document Nar 👻  | Current S 💌                                                                                                    | Date of Curre          | Awaiting *           | PNR Re *                                           | Documen *  | Signed Dat 🔻  | Last AO Ar 👻 | Current V 🝷 | Departure 🚽 | ate |
| DM6105A    | MIRACLE      | ANDREW         |            | ABCAMPLEJEUNE   | REVIEWED                                                                                                    | 10/15/2021             | APPROVED             | TPGYHJ                                             | 10/14/202: | 10/14/2021    |              |             | 10/16/2021  |     |
| DM6105A    | HOWARD       | KYLE           | 2K0HCI     | KHCAMPLEJEUNE   | OBLIG SUBM                                                                                                    | 10/4/2021              |                      |                                                    | 10/4/202   | 10/4/2021     | 10/4/2021    | 10/4/2021   | 10/16/2021  |     |
| DM6105A    | l Flair      | NICHOLAS       | 2JWN1L     | NMWHITESANDS    | CTO AMEND                                                                                                    | 10/13/2021             |                      | HZZNAL                                             | 10/13/202: | 10/13/2021    | 9/20/2021    | 10/13/2021  | 10/17/2021  |     |
| DM6105A    | Queen        | DOUGLAS        |            | DKLASCRUCESNN   | ADJUSTED                                                                                                    | 10/7/2021              | APPROVED             |                                                    | 9/26/202   | 10/1/2021     |              |             | 10/18/2021  |     |
| DM6105A    | BRONCO       | CHRISTOPHER    |            | CBNAVALBASEPC   | REVIEWED                                                                                                    | 10/15/2021             | APPROVED             | SQPYRD                                             | 10/14/202  | 10/14/2021    |              |             | 10/18/2021  |     |
| DM6105A    | BRONCO       | CHRISTOPHER    | 2JZGNZ     | CBWHITESANDSN   | POS ACK REC                                                                                                    | 10/15/2021             |                      |                                                    | 10/14/202  | L             | 10/14/2021   | 10/14/2021  | 10/18/2021  |     |
| DM6105A    | STALLING     | KRIS           | 2K0C8T     | KSCAMPLEJEUNE   | OBLIG SUBM                                                                                                    | 10/4/2021              |                      | XVKOIE                                             | 8/14/202   | 9/20/2021     | 10/4/2021    | 10/4/2021   | 10/18/2021  |     |
| DM6105A    | l Steamboa   | Matthew        |            | MMYUMAAZ1019    | CREATED                                                                                                    | 10/14/2021             | SIGNED               |                                                    | 10/14/202: | L             |              |             | 10/19/2021  |     |
| DM6105A    | THOMAS       | JOHN           |            | JTTWENTYNINEP:  | CREATED                                                                                                    | 9/21/2021              | SIGNED               |                                                    | 9/21/202   | L             |              |             | 10/21/2021  |     |
| DM6105A    | I MCREA      | KYLE           | 2K4TT5     | KMTWENTYNINE    | C Please Note: A                                                                                                    | Red Star (*) indicates | a field is required. |                                                    | 202        | 10/1/2021     | 10/14/2021   | 10/14/2021  | 10/21/2021  |     |
| DM6105A    | BIDEN        | HUNTER         | 2K4TS5     | HJTWENTYNINEP   | C Document                                                                                                    |                        |                      | -                                                  | 202        | 10/1/2021     | 10/14/2021   | 10/14/2021  | 10/21/2021  |     |
| DM6105A    | Gallagher    | Tommy          | 2K0EI4     | TGTWENTYNINEP   | R Type:                                                                                                    | ALL                    |                      | 신                                                  | 202        | 10/13/2021    | 10/4/2021    |             | 10/21/2021  |     |
|            |              |                |            |                 | <ul> <li>Organization<br/>(minimum of 2<br/>characters)</li> <li>Include Sub<br/>Organizations:</li> <li>Start Date:</li> </ul> |                        | ⊙▼. (mm/ód/yyyy)     | (Start typing<br>to get<br>Organization<br>Access) | ai         |               |              |             |             |     |
|            |              |                |            |                 | * End Date:                                                                                                    |                        | (mm/dd/yyyy          |                                                    |            |               |              |             |             |     |
|            |              |                |            |                 | Include LOA<br>Details:                                                                                                    |                        |                      |                                                    |            |               |              |             |             | 8   |

When requesting the report, you are able to select a date range, **recommended** to work 7 days ahead from the day **you** request the report.

It is recommended to reconcile this report twice a week at a minimum.

Pulling the report on the first day of your work week, this will allow you to identify who is scheduled to depart and determine if the authorization has or has not been approved and notify as appropriate.

Pull the report again on the next to last day of your work week (Thursday for example) for 7 days ahead. This should catch any last minute travelers, and authorizations that have not been properly processed.

You may also pull the report on the last day of the work week to ensure appropriate action has been taken and identify any problems with the start of the next week.

This may sound like a lot of work. Reality of this report it takes seconds to pull and only a few minutes to identify which authorizations require action. Looking at the Depart Status example on the screen there are 12 records, total of 5 records have not been

approved and of those 5, three are departing within the next 72 hours.

For simplicity I have hidden columns not needed, applied a filter and sorted by Column S and lastly highlighted points of interest.

On the example in front you there are 12 records departing btwn 16 to 21 Oct. Of the two records indicating a departure on 16 October, one is not approved. Of the four records departing on 18 October two are not approved.

If you choose to pull it once a week then I recommend pulling it prior to the end of the week to catch those last minute authorizations with travelers leaving during the weekend and need their Authorizations approved and the flights ticketed prior to their departure.

|                                                          | Constanting of the second                         |                                            |                            |                                                                                   | Dep                                                        | part S                                                            | Statu                   | s (H                       | Iow)                                                            |                                      |                                       |                          |                                                                    |      |
|----------------------------------------------------------|---------------------------------------------------|--------------------------------------------|----------------------------|-----------------------------------------------------------------------------------|------------------------------------------------------------|-------------------------------------------------------------------|-------------------------|----------------------------|-----------------------------------------------------------------|--------------------------------------|---------------------------------------|--------------------------|--------------------------------------------------------------------|------|
| ٨                                                        | C                                                 | D                                          | E                          | E                                                                                 | V                                                          | 1                                                                 | м                       | N                          | 0                                                               | D                                    | 0                                     | D                        | c                                                                  | A.Y. |
| Report Titl                                              | e Denart                                          | Status                                     | c                          | r .                                                                               | ĸ                                                          | L.                                                                | W                       | N                          | 0                                                               | P                                    | ų                                     | n                        | 3                                                                  | AT   |
| Report Ru                                                | n Date: Fri                                       | Oct 15 11:22:2                             | 1 EDT 2021                 |                                                                                   |                                                            |                                                                   |                         |                            |                                                                 |                                      |                                       |                          |                                                                    |      |
| Search Crit                                              | teria:                                            | 000 10 11.02.2                             | 1 207 2021                 |                                                                                   |                                                            |                                                                   |                         |                            |                                                                 |                                      |                                       |                          |                                                                    |      |
| IncludeLO<br>Organiz 💌                                   | ADetails=I<br>Travele ▼                           | N DocumentT                                | ype=AUTH                   | EndDate=10/21/2                                                                   | 021 Organiz                                                | ation=DM6105/                                                     | ABC123 Incl<br>Awaiting | udeSubOrg                  | gs=Y StartDa                                                    | te=10/15/2021<br>Signed Dat 💌        | Last AO Ar 🔻                          | Current V 🚽              | Departure ₊1                                                       | te   |
| DM6105AI                                                 | MIRACLE                                           | ANDREW                                     |                            | ABCAMPLEJEUNE                                                                     | REVIEWED                                                   | 10/15/202                                                         | APPROVED                | TPGYHJ                     | 10/14/2021                                                      | 10/14/2021                           |                                       |                          | 10/16/2021                                                         |      |
| DM6105A                                                  | HOWARD                                            | KYLE                                       | 2K0HCI                     | KHCAMPLEJEUNE                                                                     | OBLIG SUBM                                                 | 10/4/2021                                                         |                         |                            | 10/4/2021                                                       | 10/4/2021                            | 10/4/2021                             | 10/4/2021                | 10/16/2021                                                         |      |
| DM6105A                                                  | Flair                                             | NICHOLAS                                   | 2JWN1L                     | NMWHITESANDSI                                                                     | CTO AMEND                                                  | 10/13/2021                                                        |                         | HZZNAL                     | 10/13/2021                                                      | 10/13/2021                           | 9/20/2021                             | 10/13/2021               | 10/17/2021                                                         |      |
| DM6105AI                                                 | Queen                                             | DOUGLAS                                    |                            | DKLASCRUCESNM                                                                     | ADJUSTED                                                   | 10/7/2021                                                         | APPROVED                |                            | 9/26/2021                                                       | 10/1/2021                            |                                       |                          | 10/18/2021                                                         |      |
| DM6105AI                                                 | BRONCO                                            | CHRISTOPHER                                |                            | CBNAVALBASEPC                                                                     | REVIEWED                                                   | 10/15/2021                                                        | APPROVED                | SQPYRD                     | 10/14/2021                                                      | 10/14/2021                           |                                       |                          | 10/18/2021                                                         |      |
| DM6105AI                                                 | BRONCO                                            | CHRISTOPHER                                | 2JZGNZ                     | CBWHITESANDSN                                                                     | POS ACK REC                                                | 10/15/2021                                                        |                         |                            | 10/14/2021                                                      |                                      | 10/14/2021                            | 10/14/2021               | 10/18/2021                                                         |      |
| DM6105AI                                                 | STALLING                                          | KRIS                                       | 2K0C8T                     | KSCAMPLEJEUNE:                                                                    | OBLIG SUBM                                                 | 10/4/2021                                                         |                         | XVKOIE                     | 8/14/2021                                                       | 9/20/2021                            | 10/4/2021                             | 10/4/2021                | 10/18/2021                                                         |      |
| DM6105AI                                                 | Steamboa                                          | Matthew                                    |                            | MMYUMAAZ1019                                                                      | CREATED                                                    | 10/14/2021                                                        | SIGNED                  |                            | 10/14/2021                                                      |                                      |                                       |                          | 10/19/2021                                                         |      |
| DM6105A                                                  | THOMAS                                            | JOHN                                       |                            | JTTWENTYNINEP1                                                                    | CREATED                                                    | 9/21/2021                                                         | SIGNED                  |                            | 9/21/2021                                                       |                                      |                                       |                          | 10/21/2021                                                         |      |
| DM6105AI                                                 | MCREA                                             | KYLE                                       | 2K4TT5                     | KMTWENTYNINEF                                                                     | OBLIG SUBM                                                 | 10/14/2021                                                        |                         | SSTSLU                     | 10/1/2021                                                       | 10/1/2021                            | 10/14/2021                            | 10/14/2021               | 10/21/2021                                                         |      |
| DM6105AI                                                 | BIDEN                                             | HUNTER                                     | 2K4TS5                     | HJTWENTYNINEP:                                                                    | OBLIG SUBM                                                 | 10/14/2021                                                        |                         | YZSGZJ                     | 10/1/2021                                                       | 10/1/2021                            | 10/14/2021                            | 10/14/2021               | 10/21/2021                                                         |      |
| DM6105A                                                  | Gallagher                                         | Tommy                                      | 2K0EI4                     | TGTWENTYNINEP                                                                     | REVIEWED                                                   | 10/14/2021                                                        | APPROVED                | EIBOWU                     | 10/13/2021                                                      | 10/13/2021                           | 10/4/2021                             |                          | 10/21/2021                                                         |      |
| DM6105AI<br>DM6105AI<br>DM6105AI<br>DM6105AI<br>DM6105AI | Steamboa<br>THOMAS<br>MCREA<br>BIDEN<br>Gallagher | Matthew<br>JOHN<br>KYLE<br>HUNTER<br>Tommy | 2K4TT5<br>2K4TS5<br>2K0EI4 | MMYUMAA21019<br>JTTWENTYNINEP3<br>KMTWENTYNINEF<br>HJTWENTYNINEP<br>TGTWENTYNINEP | CREATED<br>CREATED<br>OBLIG SUBM<br>OBLIG SUBM<br>REVIEWED | 10/14/2021<br>9/21/2021<br>10/14/2021<br>10/14/2021<br>10/14/2021 | SIGNED                  | SSTSLU<br>YZSGZJ<br>EIBOWU | 10/14/2021<br>9/21/2021<br>10/1/2021<br>10/1/2021<br>10/13/2021 | 10/1/2021<br>10/1/2021<br>10/13/2021 | 10/14/2021<br>10/14/2021<br>10/4/2021 | 10/14/2021<br>10/14/2021 | 10/19/2021<br>10/21/2021<br>10/21/2021<br>10/21/2021<br>10/21/2021 |      |

Looking at the first record column S (in Red) indicates that travel will begin on 16 October and there is no TANUM or an Approval Date; there is a PNR (in Green). I can use column F (in blue) to determine that this traveler is going to Camp Lejeune, more than likely airfare is not needed yet there is a PNR. The PNR indicates that a reservation exist, (airfare, lodging, rental car). It may be necessary to view the document in DTS before taking next steps. Moving to column M (in purple) indicates this document is waiting action by the unit AO.

| А          | С               | D              | E          | F                 | К            | L               | М           | N         | 0           | Р             | Q            | R           | S           | AY  |
|------------|-----------------|----------------|------------|-------------------|--------------|-----------------|-------------|-----------|-------------|---------------|--------------|-------------|-------------|-----|
| Report Tit | le: Depart      | Status         |            |                   |              |                 |             |           |             |               |              |             |             |     |
| Report Ru  | n Date: Fri     | Oct 15 11:32:2 | 1 EDT 2021 |                   |              |                 |             |           |             |               |              |             |             |     |
| Search Cri | teria:          |                |            | 5- dB-t- 40 (04 ( |              |                 | DOLDO, Inc. | 1.5.1.0   |             |               |              |             |             |     |
| IncludeLC  | ADetalis=i<br>1 | Document       | уре=АОТН   | EndDate=10/21/2   | 2021 Organiz | ation=Divi6105/ | ABC123 Incl | udesuborg | s=Y StartDa | ate=10/15/202 |              |             |             |     |
| Organiz -  | Travele -       | Traveler Fir 🔻 | TANum *    | Document Nar *    | Current S 🔻  | Date of Curre   | Awaiting    | PNR Re *  | Documen 🔻   | Signed Dat 🔻  | Last AO Ar 🔻 | Current V - | Departure 🕂 | ite |
| DM6105A    | MIRACLE         | ANDREW         |            | ABCAMPLEJEUNE     | REVIEWED     | 10/15/2021      | APPROVED    | TPGYHJ    | 10/14/2021  | 10/14/2021    |              |             | 10/16/2021  |     |
| DM6105A    | HOWARD          | KYLE           | 2K0HCI     | KHCAMPLEJEUNE     | OBLIG SUBM   | 10/4/2021       |             |           | 10/4/2021   | 10/4/2021     | 10/4/2021    | 10/4/2021   | 10/16/2021  |     |
| DM6105A    | Flair           | NICHOLAS       | 2JWN1L     | NMWHITESANDSI     | CTO AMEND    | 10/13/2021      |             | HZZNAL    | 10/13/2021  | 10/13/2021    | 9/20/2021    | 10/13/2021  | 10/17/2021  |     |
| DM6105A    | Queen           | DOUGLAS        |            | DKLASCRUCESNM     | ADJUSTED     | 10/7/2021       | APPROVED    |           | 9/26/2021   | 10/1/2021     |              |             | 10/18/2021  |     |
| DM6105A    | BRONCO          | CHRISTOPHER    |            | CBNAVALBASEPC     | REVIEWED     | 10/15/2021      | APPROVED    | SQPYRD    | 10/14/2021  | 10/14/2021    |              |             | 10/18/2021  |     |
| DM6105A    | BRONCO          | CHRISTOPHER    | 2JZGNZ     | CBWHITESANDSN     | POS ACK REG  | 10/15/2021      |             |           | 10/14/2021  |               | 10/14/2021   | 10/14/2021  | 10/18/2021  |     |
| DM6105A    | STALLING        | KRIS           | 2K0C8T     | KSCAMPLEJEUNE:    | OBLIG SUBM   | 10/4/2021       |             | XVKOIE    | 8/14/2021   | 9/20/2021     | 10/4/2021    | 10/4/2021   | 10/18/2021  |     |
| DM6105A    | Steamboa        | Matthew        |            | MMYUMAAZ1019      | CREATED      | 10/14/2021      | SIGNED      |           | 10/14/2021  |               |              |             | 10/19/2021  |     |
| DM6105A    | THOMAS          | JOHN           |            | JTTWENTYNINEP1    | CREATED      | 9/21/2021       | SIGNED      |           | 9/21/2021   |               |              |             | 10/21/2021  |     |
| DM6105A    | MCREA           | KYLE           | 2K4TT5     | KMTWENTYNINE      | OBLIG SUBM   | 10/14/2021      |             | SSTSLU    | 10/1/2021   | 10/1/2021     | 10/14/2021   | 10/14/2021  | 10/21/2021  |     |
| DM6105A    | BIDEN           | HUNTER         | 2K4TS5     | HJTWENTYNINEP:    | OBLIG SUBM   | 10/14/2021      |             | YZSGZJ    | 10/1/2021   | 10/1/2021     | 10/14/2021   | 10/14/2021  | 10/21/2021  |     |
| DM6105A    | Gallagher       | Tommy          | 2K0EI4     | TGTWENTYNINEP     | REVIEWED     | 10/14/2021      | APPROVED    | EIBOWU    | 10/13/2021  | 10/13/2021    | 10/4/2021    |             | 10/21/2021  |     |

Looking at the fourth record there is no TANUM (green), PNR (blue) or Approval Date (red). You would need to look at the record to determine why, this could an indication that the trip was cancelled and awaiting processing or someone is having a problem with booking.

| Δ           | C           | D              | F          | F               | к            | 1             | м           | N         | 0           | p            | 0            | R           | s           | ΔΥ  |
|-------------|-------------|----------------|------------|-----------------|--------------|---------------|-------------|-----------|-------------|--------------|--------------|-------------|-------------|-----|
| Report Tit  | le: Depart  | Status         | -          |                 |              | 2             |             |           |             |              | ~            |             |             |     |
| Report Ru   | n Date: Fri | Oct 15 11:32:2 | 1 EDT 2021 |                 |              |               |             |           |             |              |              |             |             |     |
| Search Crit | teria:      |                |            |                 |              |               |             |           |             |              |              |             |             |     |
| IncludeLO   | ADetails=   | N DocumentT    | ype=AUTH   | EndDate=10/21/2 | 2021 Organiz | ation=DM61054 | ABC123 Incl | udeSubOrg | s=Y StartDa | te=10/15/202 | 1            |             |             |     |
| Organia 👻   | Travele 🔻   | Traveler Fir 💌 | TANum -    | Document Nar 💌  | Current S 💌  | Date of Curre | Awaiting -  | PNR Re *  | Documen 💌   | Signed Dat 💌 | Last AO Ar 👻 | Current V 👻 | Departure 🕫 | ate |
| DM6105A8    | MIRACLE     | ANDREW         |            | ABCAMPLEJEUNE   | REVIEWED     | 10/15/2021    | APPROVED    | TPGYHJ    | 10/14/2021  | 10/14/2021   |              |             | 10/16/2021  |     |
| DM6105AI    | HOWARD      | KYLE           | 2K0HCI     | KHCAMPLEJEUNE   | OBLIG SUBM   | 10/4/2021     |             |           | 10/4/2021   | 10/4/2021    | 10/4/2021    | 10/4/2021   | 10/16/2021  |     |
| DM6105A8    | Flair       | NICHOLAS       | 2JWN1L     | NMWHITESANDS    | CTO AMEND    | 10/13/2021    |             | HZZNAL    | 10/13/2021  | 10/13/2021   | 9/20/2021    | 10/13/2021  | 10/17/2021  |     |
| DM6105AI    | Queen       | DOUGLAS        |            | DKLASCRUCESNM   | ADJUSTED     | 10/7/2021     | APPROVED    |           | 9/26/2021   | 10/1/2021    |              |             | 10/18/2021  |     |
| DM6105AI    | BRONCO      | CHRISTOPHER    |            | CBNAVALBASEPC   | REVIEWED     | 10/15/2021    | APPROVED    | SQPYRD    | 10/14/2021  | 10/14/2021   |              |             | 10/18/2021  |     |
| DM6105A8    | BRONCO      | CHRISTOPHER    | 2JZGNZ     | CBWHITESANDSN   | POS ACK RE   | 10/15/2021    |             |           | 10/14/2021  |              | 10/14/2021   | 10/14/2021  | 10/18/2021  |     |
| DM6105AI    | STALLING    | KRIS           | 2K0C8T     | KSCAMPLEJEUNE:  | OBLIG SUBM   | 10/4/2021     |             | XVKOIE    | 8/14/2021   | 9/20/2021    | 10/4/2021    | 10/4/2021   | 10/18/2021  |     |
| DM6105AI    | Steamboa    | Matthew        |            | MMYUMAAZ1019    | CREATED      | 10/14/2021    | SIGNED      |           | 10/14/2021  |              |              |             | 10/19/2021  |     |
| DM6105AI    | THOMAS      | JOHN           |            | JTTWENTYNINEP1  | CREATED      | 9/21/2021     | SIGNED      |           | 9/21/2021   |              |              |             | 10/21/2021  |     |
| DM6105AI    | MCREA       | KYLE           | 2K4TT5     | KMTWENTYNINE    | OBLIG SUBM   | 10/14/2021    |             | SSTSLU    | 10/1/2021   | 10/1/2021    | 10/14/2021   | 10/14/2021  | 10/21/2021  |     |
| DM6105AI    | BIDEN       | HUNTER         | 2K4TS5     | HJTWENTYNINEP:  | OBLIG SUBM   | 10/14/2021    |             | YZSGZJ    | 10/1/2021   | 10/1/2021    | 10/14/2021   | 10/14/2021  | 10/21/2021  |     |
| DM6105AI    | Gallagher   | Tommy          | 2K0EI4     | TGTWENTYNINEP   | REVIEWED     | 10/14/2021    | APPROVED    | EIBOWU    | 10/13/2021  | 10/13/2021   | 10/4/2021    |             | 10/21/2021  |     |

Looking at the fifth & sixth record there is a traveler with two authorizations for different locations (Column F)(green) departing on the same date (Column S)(red). This would need to be looked into. If airfare is involved an auto cancellation could complicate matters. This is what this report is meant to pinpoint and prevent traveler issues at departure.

| K               |                                                                                                    |                                                                                                    | Dep                                                                                                    | oart S                                                                                                    | tatus                                           | s (H                                                    | ow)                                                             |                                                                         |                                                                                 |                                                                                         | ſ                                                                                               |                                                                                                    |
|-----------------|----------------------------------------------------------------------------------------------------|----------------------------------------------------------------------------------------------------|----------------------------------------------------------------------------------------------------|----------------------------------------------------------------------------------------------------|-------------------------------------------------|---------------------------------------------------------|-----------------------------------------------------------------|-------------------------------------------------------------------------|---------------------------------------------------------------------------------|-----------------------------------------------------------------------------------------|-------------------------------------------------------------------------------------------------|----------------------------------------------------------------------------------------------------|
| D               | F                                                                                                    | F                                                                                                    | ĸ                                                                                                    |                                                                                                    | м                                               | N                                                       | 0                                                               | D                                                                       | 0                                                                               | P                                                                                       | s                                                                                               | ٨٧                                                                                                    |
| tatus           | -                                                                                                    | r                                                                                                    | R.                                                                                                    | -                                                                                                    | 191                                             | ~                                                       | 5                                                               | P'                                                                      | 4                                                                               | N                                                                                       | 3                                                                                               | ~                                                                                                    |
| Oct 15 11:32:21 | 1 EDT 2021                                                                                                    |                                                                                                    |                                                                                                    |                                                                                                    |                                                 |                                                         |                                                                 |                                                                         |                                                                                 |                                                                                         |                                                                                                 |                                                                                                    |
|                 |                                                                                                    |                                                                                                    |                                                                                                    |                                                                                                    |                                                 |                                                         |                                                                 |                                                                         |                                                                                 |                                                                                         |                                                                                                 |                                                                                                    |
| DocumentTy      | /pe=AUTH                                                                                                    | EndDate=10/21/2                                                                                                    | 021 Organiz                                                                                                    | ation=DM61054                                                                                                    | ABC123 Incl                                     | udeSubOrg                                               | s=Y StartDa                                                     | te=10/15/2021                                                           | L                                                                               |                                                                                         |                                                                                                 |                                                                                                    |
| fraveler Fir 👻  | TANum -                                                                                                    | Document Nar 🔻                                                                                                    | Current S 💌                                                                                                    | Date of Curre                                                                                                    | Awaiting -                                      | PNR Re 🔻                                                | Documen 💌                                                       | Signed Dat 👻                                                            | Last AO Ar                                                                      | Current V 💌                                                                             | Departure -1                                                                                    | ate                                                                                                    |
| ANDREW          |                                                                                                    | ABCAMPLEJEUNE                                                                                                    | REVIEWED                                                                                                    | 10/15/2021                                                                                                    | APPROVED                                        | TPGYHJ                                                  | 10/14/2021                                                      | 10/14/2021                                                              |                                                                                 |                                                                                         | 10/16/2021                                                                                      |                                                                                                    |
| CYLE            | 2K0HCI                                                                                                    | KHCAMPLEJEUNE                                                                                                    | OBLIG SUBM                                                                                                    | 10/4/2021                                                                                                    |                                                 |                                                         | 10/4/2021                                                       | 10/4/2021                                                               | 10/4/2021                                                                       | 10/4/2021                                                                               | 10/16/2021                                                                                      |                                                                                                    |
| VICHOLAS        | 2JWN1L                                                                                                    | NMWHITESANDS                                                                                                    | CTO AMEND                                                                                                    | 10/13/2021                                                                                                    |                                                 | HZZNAL                                                  | 10/13/2021                                                      | 10/13/2021                                                              | 9/20/2021                                                                       | 10/13/2021                                                                              | 10/17/2021                                                                                      |                                                                                                    |
| DOUGLAS         |                                                                                                    | DKLASCRUCESNM                                                                                                    | ADJUSTED                                                                                                    | 10/7/2021                                                                                                    | APPROVED                                        |                                                         | 9/26/2021                                                       | 10/1/2021                                                               |                                                                                 |                                                                                         | 10/18/2021                                                                                      |                                                                                                    |
| CHRISTOPHER     |                                                                                                    | CBNAVALBASEPC                                                                                                    | REVIEWED                                                                                                    | 10/15/2021                                                                                                    | APPROVED                                        | SQPYRD                                                  | 10/14/2021                                                      | 10/14/2021                                                              |                                                                                 |                                                                                         | 10/18/2021                                                                                      |                                                                                                    |
| CHRISTOPHER     | 2JZGNZ                                                                                                    | CBWHITESANDSN                                                                                                    | POS ACK RE                                                                                                    | 10/15/2021                                                                                                    |                                                 |                                                         | 10/14/2021                                                      |                                                                         | 10/14/2021                                                                      | 10/14/2021                                                                              | 10/18/2021                                                                                      |                                                                                                    |
| (RIS            | 2K0C8T                                                                                                    | KSCAMPLEJEUNE:                                                                                                    | OBLIG SUBM                                                                                                    | 10/4/2021                                                                                                    |                                                 | XVKOIE                                                  | 8/14/2021                                                       | 9/20/2021                                                               | 10/4/2021                                                                       | 10/4/2021                                                                               | 10/18/2021                                                                                      |                                                                                                    |
| vatthew         |                                                                                                    | MMYUMAAZ1019                                                                                                    | CREATED                                                                                                    | 10/14/2021                                                                                                    | SIGNED                                          |                                                         | 10/14/2021                                                      |                                                                         |                                                                                 |                                                                                         | 10/19/2021                                                                                      |                                                                                                    |
| OHN             |                                                                                                    | JTTWENTYNINEPJ                                                                                                    | CREATED                                                                                                    | 9/21/2021                                                                                                    | SIGNED                                          |                                                         | 9/21/2021                                                       |                                                                         |                                                                                 |                                                                                         | 10/21/2021                                                                                      |                                                                                                    |
| (YLE            | 2K4TT5                                                                                                    | KMTWENTYNINE                                                                                                    | OBLIG SUBM                                                                                                    | 10/14/2021                                                                                                    |                                                 | SSTSLU                                                  | 10/1/2021                                                       | 10/1/2021                                                               | 10/14/2021                                                                      | 10/14/2021                                                                              | 10/21/2021                                                                                      |                                                                                                    |
| IUNTER          | 2K4TS5                                                                                                    | HJTWENTYNINEP:                                                                                                    | OBLIG SUBM                                                                                                    | 10/14/2021                                                                                                    |                                                 | YZSGZJ                                                  | 10/1/2021                                                       | 10/1/2021                                                               | 10/14/2021                                                                      | 10/14/2021                                                                              | 10/21/2021                                                                                      |                                                                                                    |
| Commy           | 2K0EI4                                                                                                    | TGTWENTYNINEP                                                                                                    | REVIEWED                                                                                                    | 10/14/2021                                                                                                    | APPROVED                                        | EIBOWU                                                  | 10/13/2021                                                      | 10/13/2021                                                              | 10/4/2021                                                                       |                                                                                         | 10/21/2021                                                                                      |                                                                                                    |
|                 | D<br>Latus<br>DocumentTy<br>Taveler Fil<br>IICHOLAS<br>UNDREW<br>YLE<br>IICHOLAS<br>Atthew<br>Atthew<br>OHN<br>YLE<br>UNTER | D E<br>tatus b<br>bct 15 11:32:21 EDT 2021<br>DocumentType=AUTH<br>raveler Fil TANum ×<br>NDREW<br>YLE 2K0HCI<br>HRISTOPHER<br>HRISTOPHER<br>HRISTOPHER<br>KIS 22K0ET<br>Aatthew<br>VLE 2K4TT5<br>UNTER 2K4TS5 | D E F<br>iatus<br>bct 15 11:32:21 EDT 2021<br>DocumentType=AUTH EndDate=10/21/2<br>raveler Fil TANum Document Nar A<br>NDREW ABCAMPLEJEUNE<br>VIE 2K0HCI KHCAMPLEJEUNE<br>VIE 2K04CI KHCAMPLEJEUNE<br>VIE 2K04CI KHCAMPLEJEUNE<br>VIE 2K0CST KSCAMPLEJEUNE<br>Authew MMYUMAAZI019<br>OHN JI WENTYNINEF<br>VIE 2K4T5S KMTWENTYNINEF | DEFINITION DELIGIONAL DELIGIÓN DELIGIÓN DELIGIDON DELIGIDON DELIGI | D       E       F       K       L         tatus | D       E       F       K       L       M         tatus | D       E       F       K       L       M       N         tatus | D       E       F       K       L       M       N       O         tatus | D       E       F       K       L       M       N       O       P         tatus | D       E       F       K       L       M       N       O       P       Q         tatus | D       E       F       K       L       M       N       O       P       Q       R         tatus | D         E         F         K         L         M         N         O         P         Q         R         S           tatus |

Looking at the eighth record there is no TANUM, PNR or Approval Date (green). Looking at Column F (blue) indicates this is a trip to Yuma, potential for airfare is high; however the document is in a created status as reflected in Column K (Red). Column O (purple) indicates the auth was created on 14 October with a departure of 18 October in Column S. Recommend reviewing the record in DTS before contacting the traveler

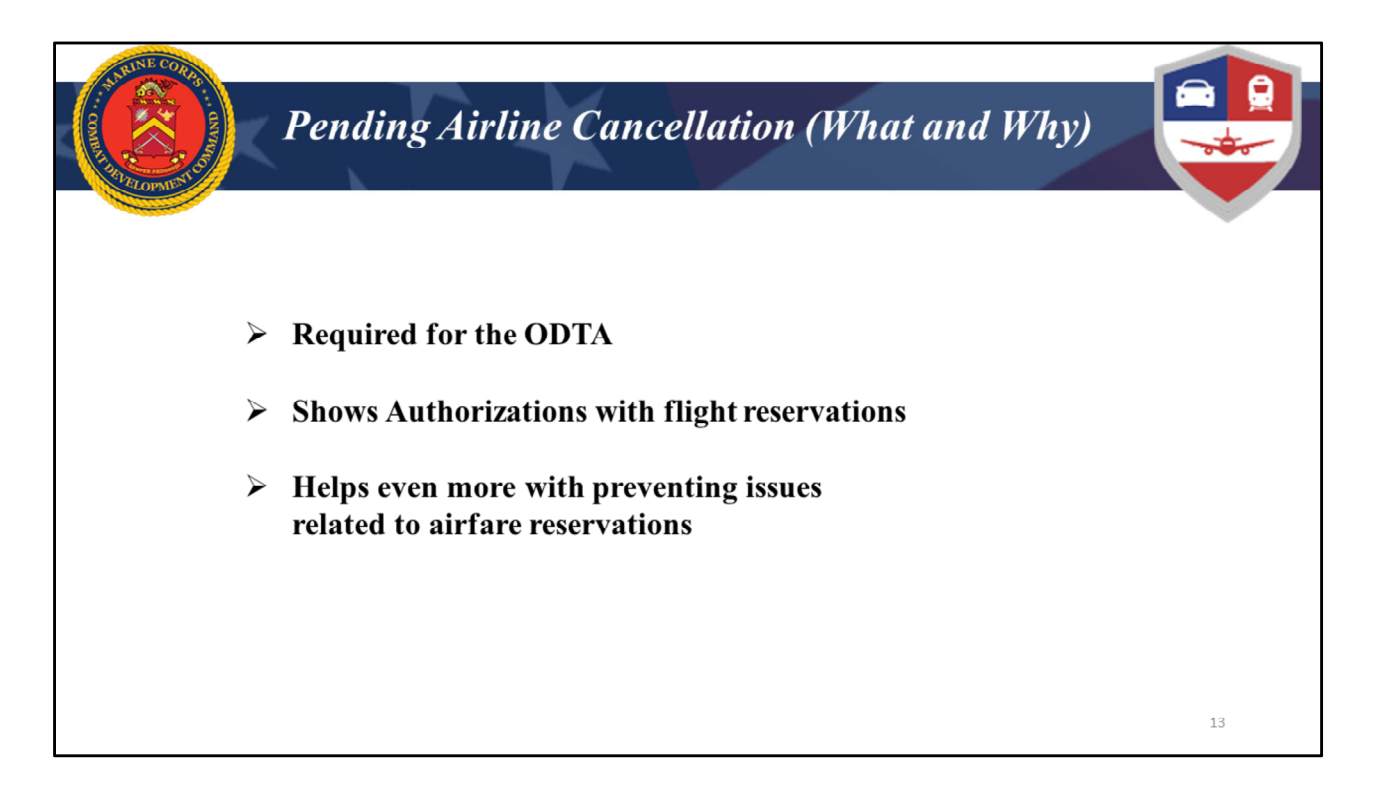

The Pending Airline Cancellation report is a daily requirement for the ODTA. It serves as a preventative measure. **This report** shows a list of authorizations that have air reservations that will cancel if not approved by your AO. Working this report in conjunction with the depart status report will prevent travelers showing up to the airport without flights.

| AND ON THE COR |                |               | Pendi           | ing A           | lirl     | ine C           | ance                                          | llation                                                                                                    | n (E      | Iow)          |                         |    |
|----------------|----------------|---------------|-----------------|-----------------|----------|-----------------|-----------------------------------------------|----------------------------------------------------------------------------------------------------|-----------|---------------|-------------------------|----|
| 4              | A              | В             | с               | D               | E        | F               | G                                             | н                                                                                                    | T         | J             | К                       |    |
| 1              | Report Title:  | Pending Airl  | ine Cancellatio | n Report        |          |                 | -                                             |                                                                                                    |           |               |                         |    |
| 2              | Report Run D   | Date: Tue Sep | 28 13:05:04 E   | DT 2021         |          |                 |                                               |                                                                                                    |           |               |                         |    |
| 3              | Search Criter  | ria:          |                 |                 |          |                 |                                               |                                                                                                    |           |               |                         |    |
| 4              |                |               |                 |                 |          |                 |                                               |                                                                                                    |           |               |                         |    |
| 5              |                |               |                 |                 |          |                 |                                               |                                                                                                    |           |               |                         |    |
| 6              | For Official L | Jse Only - Co | ntains Persona  | ally Identifiab | ole Info | rmation covered | d by the Priv                                 | acy Act of 1974                                                                                                    |           |               |                         |    |
| 7              | Organization   | Traveler Las  | Traveler First  | Traveler I Tra  | aveler   | Traveler Email  | PNR Locate                                    | Flight Departu                                                                                                    | Hight De  | Document Na   | Document Status         |    |
| 8              | DM6105USA      | MATHERS       | MARSHAL         |                 |          | MATHERSM@C      |                                               | 10/2/2021                                                                                                    | 09:15AM   | MBQUANTICO    | REVIEWED                |    |
| 9              | DM6105USA      | JUHNSUN       | CHARLOTTE       |                 |          | RUCKINE@YAF     | MDCUVO                                        | 10/3/2021                                                                                                    | 08:00AM   | SMOUANTICO    | REVIEWED                |    |
| 10             | DIVIDIUSUSA    | FLAIK         | CHARLOTTE       |                 |          | FLAIK4LIFE@H    | INDCUTU                                       | 10/5/2021                                                                                                    | 08:00AIVI | SIVIQUAINTICC | AUTHORIZED              |    |
| 12             |                |               |                 |                 |          |                 |                                               |                                                                                                    |           |               | tant trains to          |    |
|                |                |               |                 |                 |          |                 | • O<br>(mi<br>cha<br>Inc<br>Ory<br>Hoi<br>Dep | rganization:<br>nimum of 2<br>aracters)<br>Iude Sub<br>ganizations:<br>mber of<br>urs to<br>parture:<br>ISO<br>ISO<br>ISO<br>ISO<br>ISO<br>ISO<br>ISO<br>ISO |           | B<br>O<br>A   | rganizational<br>ccess) |    |
|                |                |               |                 |                 |          |                 |                                               |                                                                                                    |           |               |                         | 14 |

The report provides a list of authorizations containing reservations in a confirmed status (CTO BOOKED) that the AO has not stamped APPROVED. These authorizations are in danger of CTO auto-canceling their reservations. It is recommended to utilize the max amount of hours when requesting the report to be proactive in emailing your routing officials to avoid the reservations from being cancelled.

If you see this report was ran Tuesday September 28<sup>th</sup>, Marshal Mathers is departing October 2<sup>nd</sup> and Dwanye Johnson is departing on October 3<sup>rd</sup>. Their Authorizations are still in a reviewed status and are close to the chopping block for cancellations

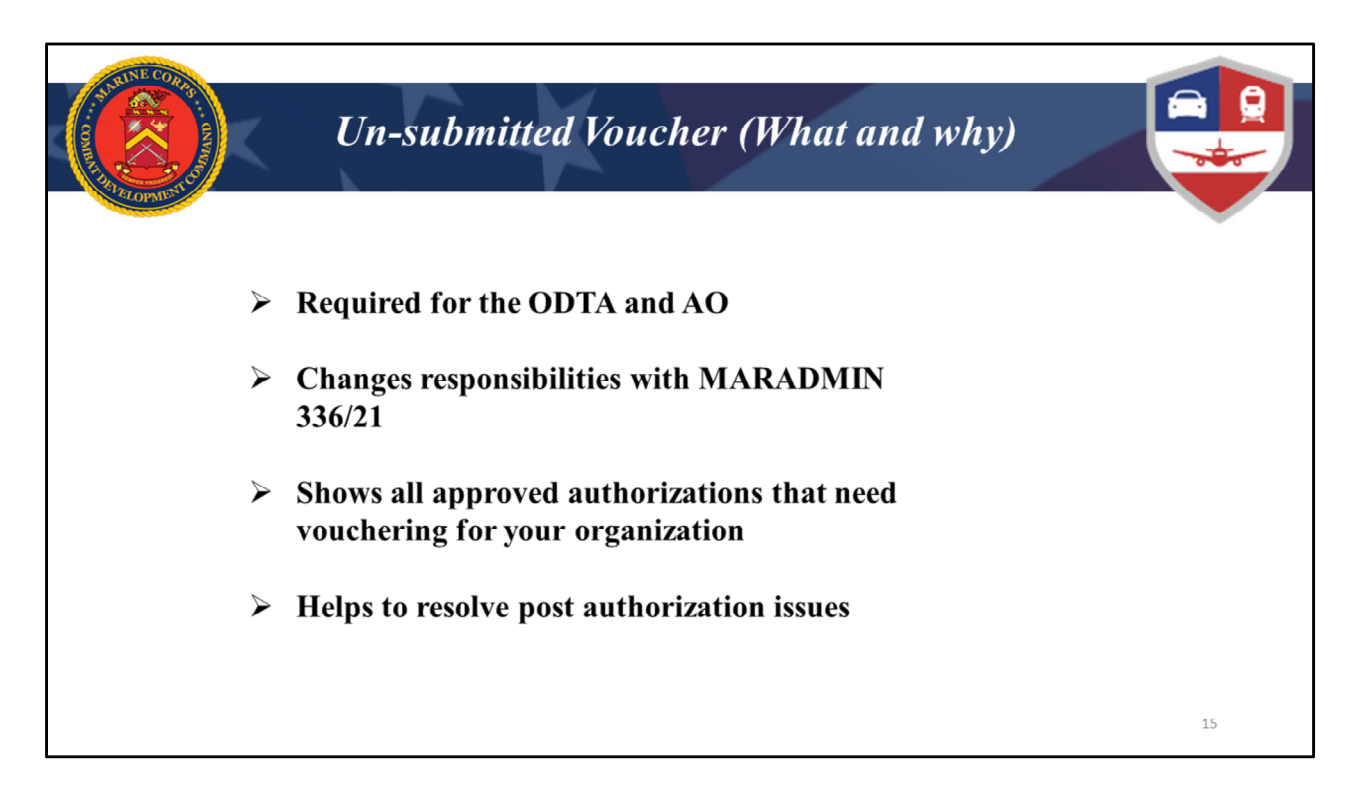

The Un-submitted Voucher report is required to be retrieved and reconciled weekly by the ODTA.

MARADMIN 336/21 updates guidance for this report, shifting the responsibility of reconciliation from the AO to the ODTA. The ODTA is now responsible to use the Un-Submitted Voucher Report as a tracking tool to contact your travelers when they return from travel and direct them to file their vouchers. Every contact date/time/method must be documented on the Un-Submitted Voucher report. Refer to MarAdmin 336/21 for more information.

This report will assist in reducing GTCC delinquencies when properly worked.

| South Pe College |                      |            | Un-S                                                                                                    | Submi                                                                                                    | tted        | Vouc                                                                               | her (        | (how)         |           |                                         |               |    |
|------------------|----------------------|------------|----------------------------------------------------------------------------------------------------|----------------------------------------------------------------------------------------------------|-------------|------------------------------------------------------------------------------------|--------------|---------------|-----------|-----------------------------------------|---------------|----|
|                  | A                    | В          | C                                                                                                    | DE                                                                                                    | F           | G                                                                                  | Н            | 1             | J         | K                                       | L             |    |
| 1                | Report Title: Unsu   | bmitted Vo | oucher                                                                                                    |                                                                                                    |             |                                                                                    |              |               |           |                                         |               |    |
| 2                | Report Run Date:     | Mon Sep 2  | 7 15:02:13 EDT                                                                                                    | T 2021                                                                                                    |             |                                                                                    |              |               |           |                                         |               |    |
| 3                | Search Criteria:     |            |                                                                                                    |                                                                                                    |             |                                                                                    |              |               |           |                                         |               |    |
| 4                | EndDate=09/27/2      | 021 Organ  | nization=DM61                                                                                                    | LOSUSACMBT In                                                                                                    | cludeSubOrg | s=Y Davs                                                                           | SinceTrip=1  | StartDate=08  | /01/2021  |                                         |               |    |
| 5                |                      |            |                                                                                                    |                                                                                                    |             |                                                                                    |              |               |           |                                         |               |    |
| 6                | Organization/Sub     | Traveler   | Traveler Trav                                                                                                    | eler Traveler Fm                                                                                                    | ailTANum    | Documen                                                                            | Approval Dat | Departure Dat | Dave Sinc | Amount of A                             | Authorization |    |
| 7                | DM6105USACMB         | LOPEZ      | IENNIEER A                                                                                                    | I OPEZI@ST                                                                                                    | ATE 2 IEOV7 | MGOLIAN                                                                            | 8/12/2021    | 8/6/2021      | 22        | \$3 240 34                              | denonication  |    |
| 8                | DM6105USACMB         | LOPEZ      | IENNIFER A                                                                                                    | LOPEZIØST                                                                                                    | ATE 2 JEOSO | MGOUAN                                                                             | 8/12/2021    | 8/6/2021      | 25        | \$3 075 34                              |               |    |
| 9                | DM6105USACMB         | LOPE7      | IENNIEER A                                                                                                    | LOPEZIØST                                                                                                    | ATE 2 IFOV7 | MGOUAN                                                                             | 8/12/2021    | 8/6/2021      | 25        | \$3,075,34                              |               |    |
| 10               | DM6105USACMB         | CENA       | IOHN I                                                                                                    | CENAL@STA                                                                                                    | TE 2IEDA3   | IBCAPET(                                                                           | 9/20/2021    | 9/12/2021     | 4         | \$8,339.08                              |               |    |
| 11               | DM6105USACMB         | COOPER     | BRADLEY                                                                                                    | 000                                                                                                    |             | QUANT                                                                              | 9/13/2021    | 8/28/2021     | 16        | \$1 684 36                              |               |    |
| 12               | Childred of the line | cooren     | on loce i i                                                                                                    | om of 2 DM610                                                                                                    | SMSGBN      | to get                                                                             | STISTLOLI    | 0/20/2021     | 10        | ,,,,,,,,,,,,,,,,,,,,,,,,,,,,,,,,,,,,,,, |               |    |
|                  |                      |            | Rart Da<br>- End Data<br>Days Sin<br>- Crepp<br>- Crepp<br>- Crepp<br>- Crepp<br>- Crepp<br>- Crepp<br>- Crepp<br>- Crepp<br>- Crepp<br>- Crepp<br>- Creater<br>- Creater<br>- Create | de Sub Organizations te: ORI/01/2 (mm/dd p: OR/27/ (mm/dd p: OR/27/ (mm/dd p: OR/27/ To the request with construct t data requests with construct t data requests with construct t data requests sub-cites, the report data transmission sub-cites, the report data | 1021        | Access)<br>He search criteria or<br>i criteria is for an o<br>ist of the most rece |              |               |           |                                         |               |    |
|                  |                      |            |                                                                                                    |                                                                                                    |             | Submit                                                                             |              |               |           |                                         |               | 16 |

When requesting the report DTS automatically defaults to 5 days since that's the amount of time the traveler has to submit the voucher after they return from TAD. We recommend changing that to 1 day so you are able to take a more proactive role in getting your travelers to submit their vouchers.

On this report, Column J should be your focus "Days since End of Trip". Looking at this report, I see Ms. Lopez has 3 vouchers past the 5 day requirement. Looking at the column to the left, I see the departure dates are all the same with different TANUMS. We definitely want to check into this a bit further. It could be as simple as not completing the trip cancel process, but we have seen in the past travelers with 11 multiple active authorizations.

This report may also be provided to your Agency Program Coordinator in an effort to reduce past dues or delinquencies.

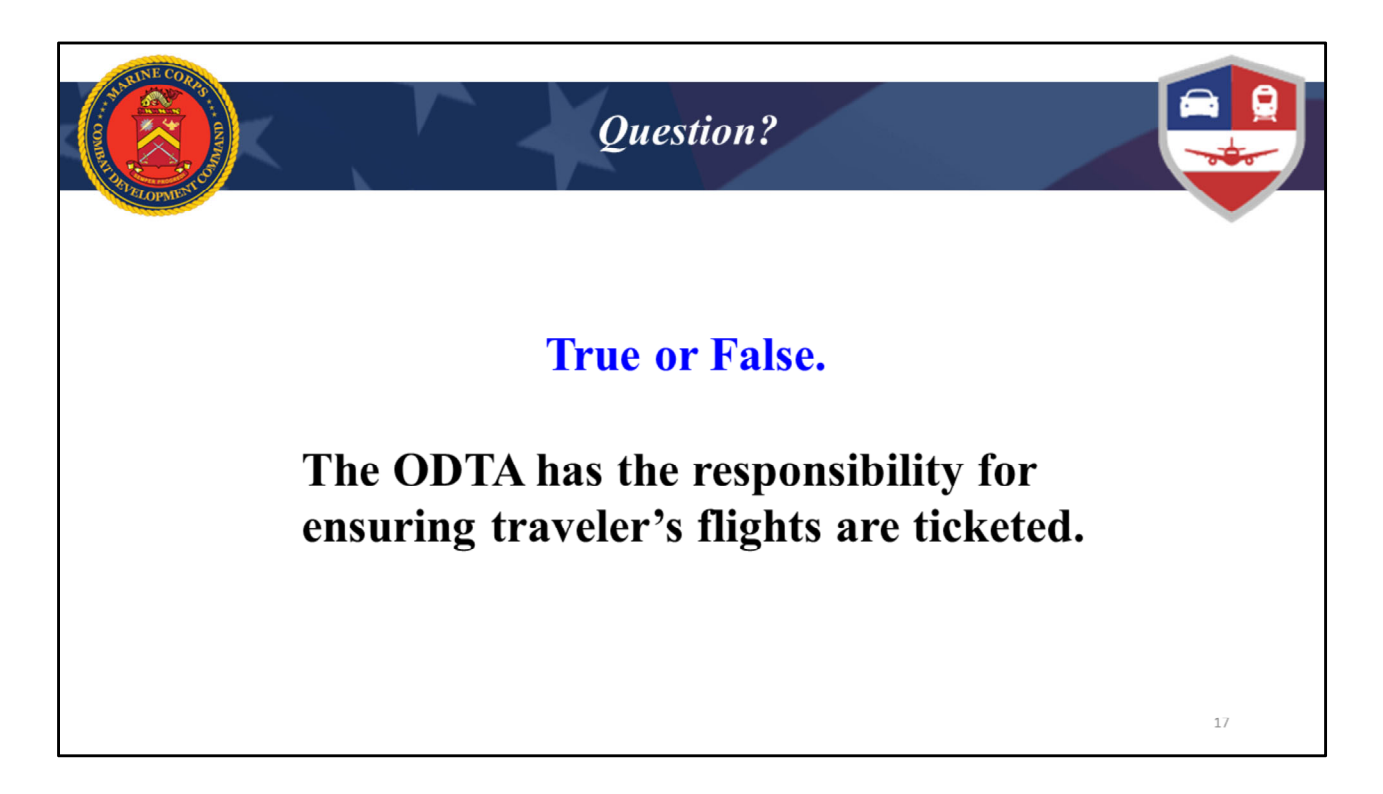

True. Per MCO 4650.39A, The ODTA is responsible for their travel program and ensuring their travelers are executing travel smoothly is a part of that. Note, the ODTA does not have the capability to approve authorizations but they must work with ROs & AOs to ensure approvals are processed in a timely manner.

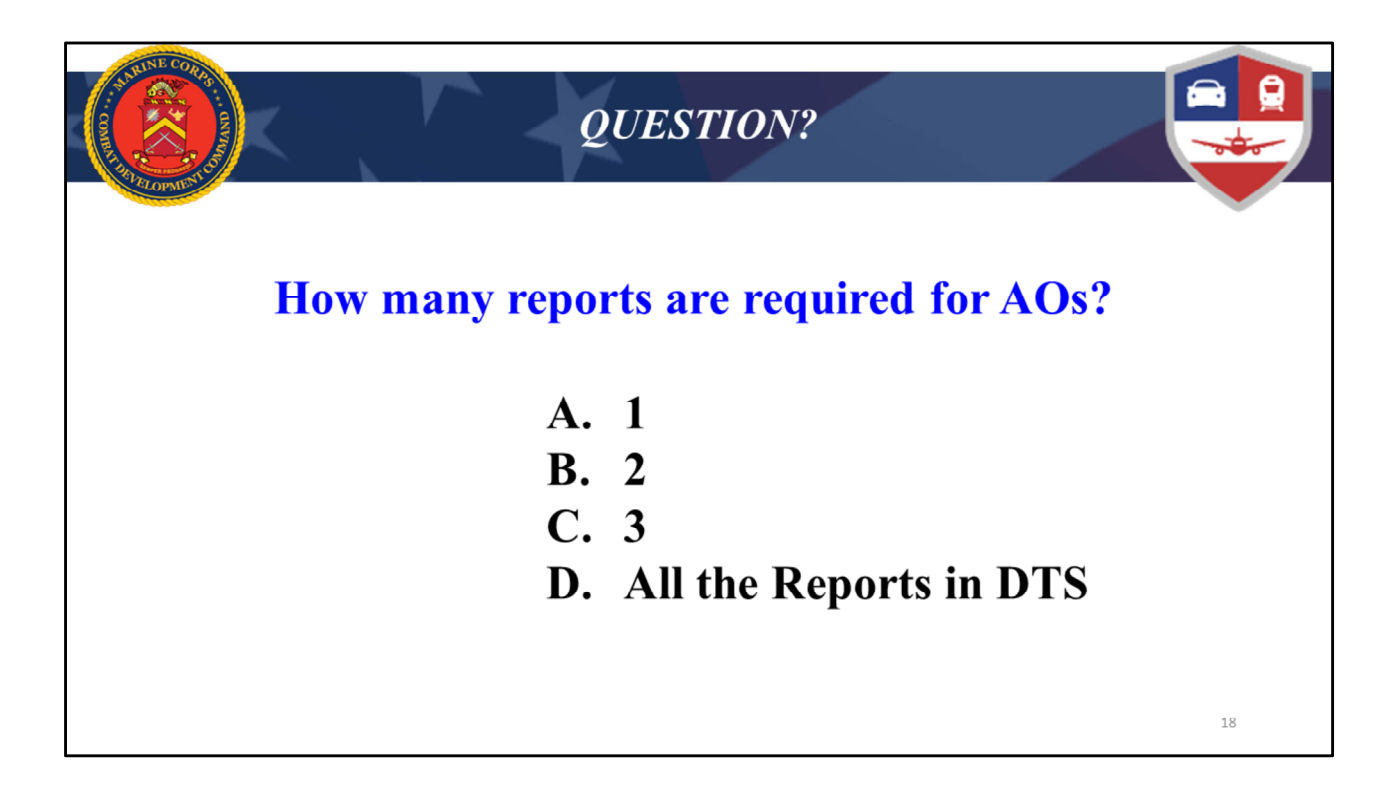

Answer is B, The AO is required to work the un-submitted voucher and depart status report. Maradmin 336/21, did not remove the requirement for the AO to pull the report, only the reconciliation portion was moved from the AO to the ODTA.

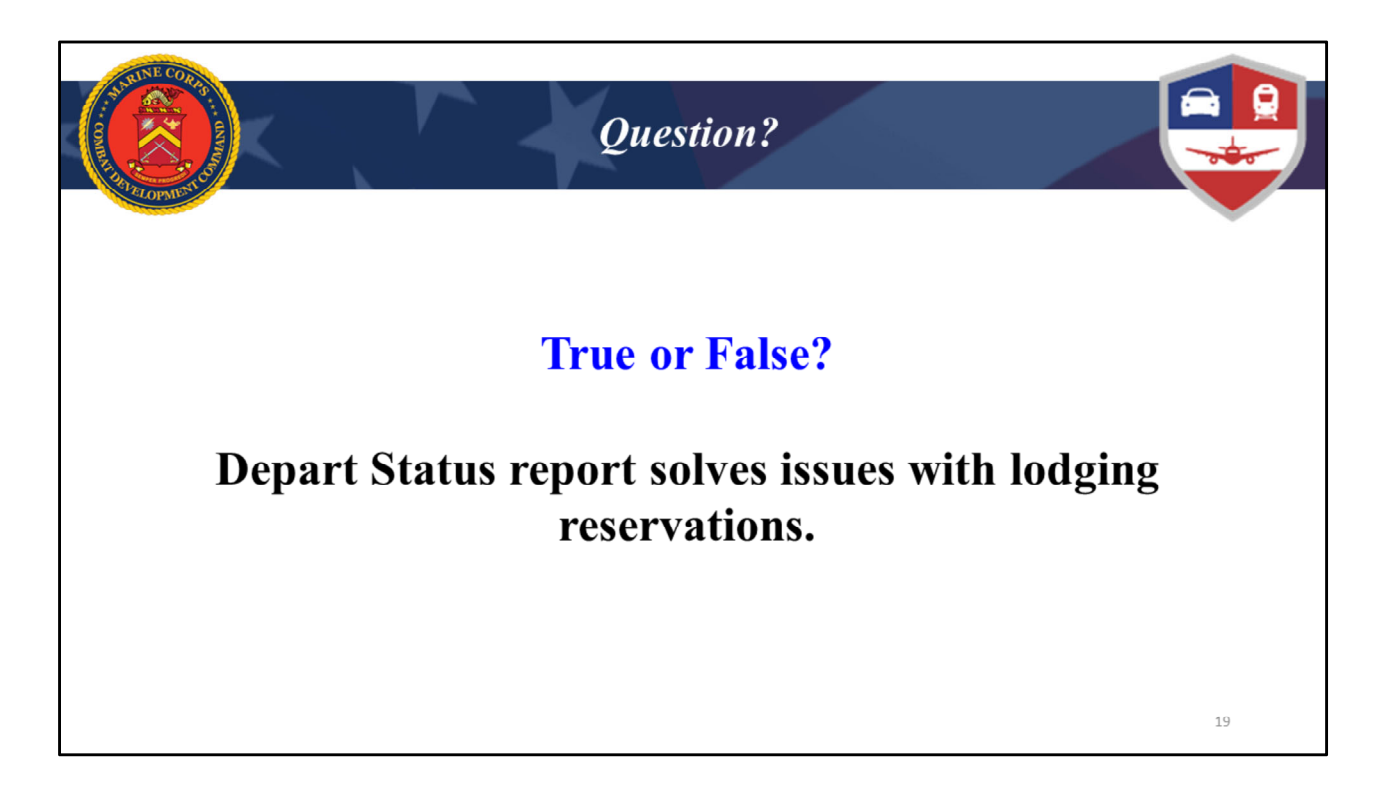

False. Lodging Reservations do not have an auto cancellation feature within DTS and must be manually resolved. The Depart Status Report is a tool that will help the ODTA identify and resolve issues.

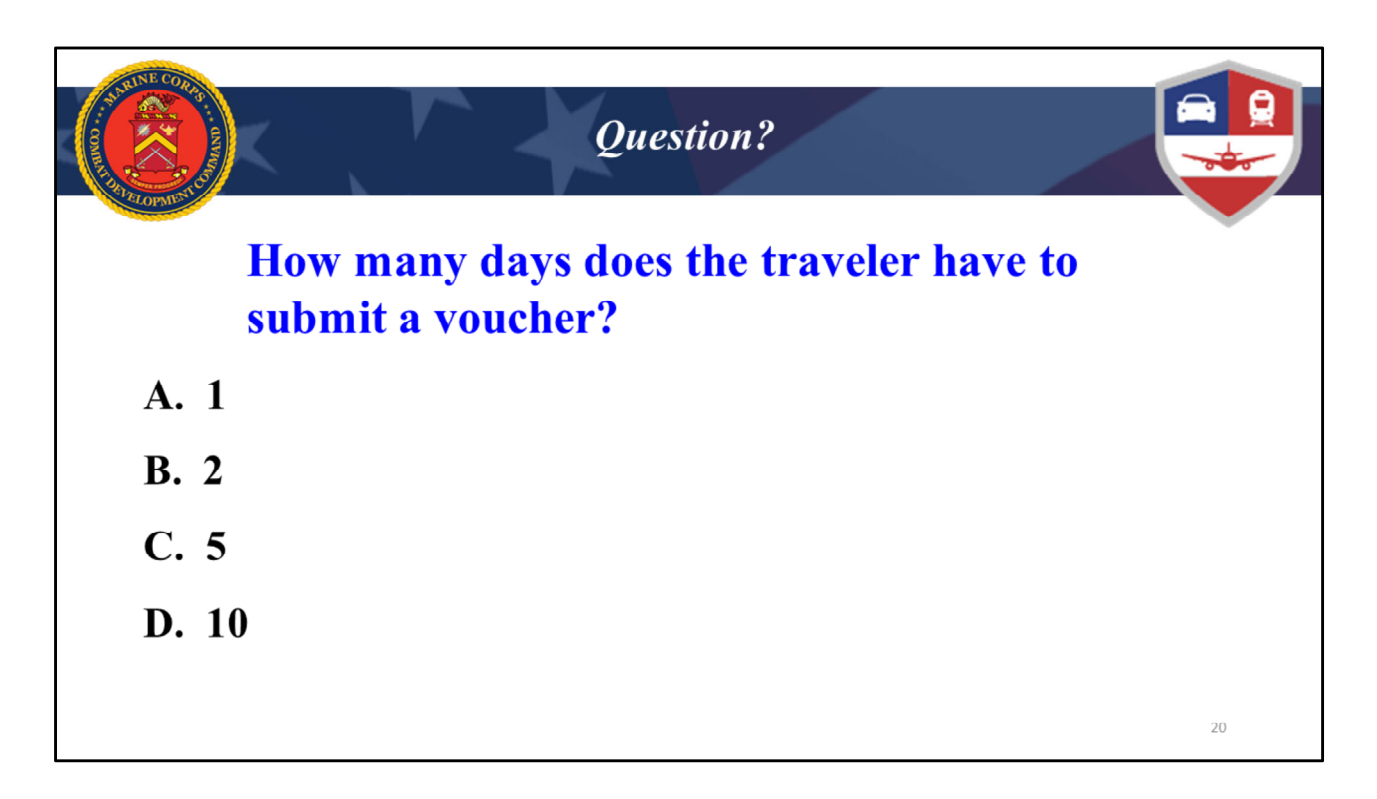

Answer is C, 5 working days. A traveler has 5 working days to submit a voucher upon return from travel. The unit/organization has 2 working days to review and submit it to the Disbursing/Finance Office (DO/FO). Disbursing has 10 working days to take action on it (either approving or returning it).

Take note a voucher should be submitted immediately upon return in order to avoid delays in processing. You have to pay attention to timelines so your travelers do not go delinquent on their Government Travel Charge Cards (GTCCs).

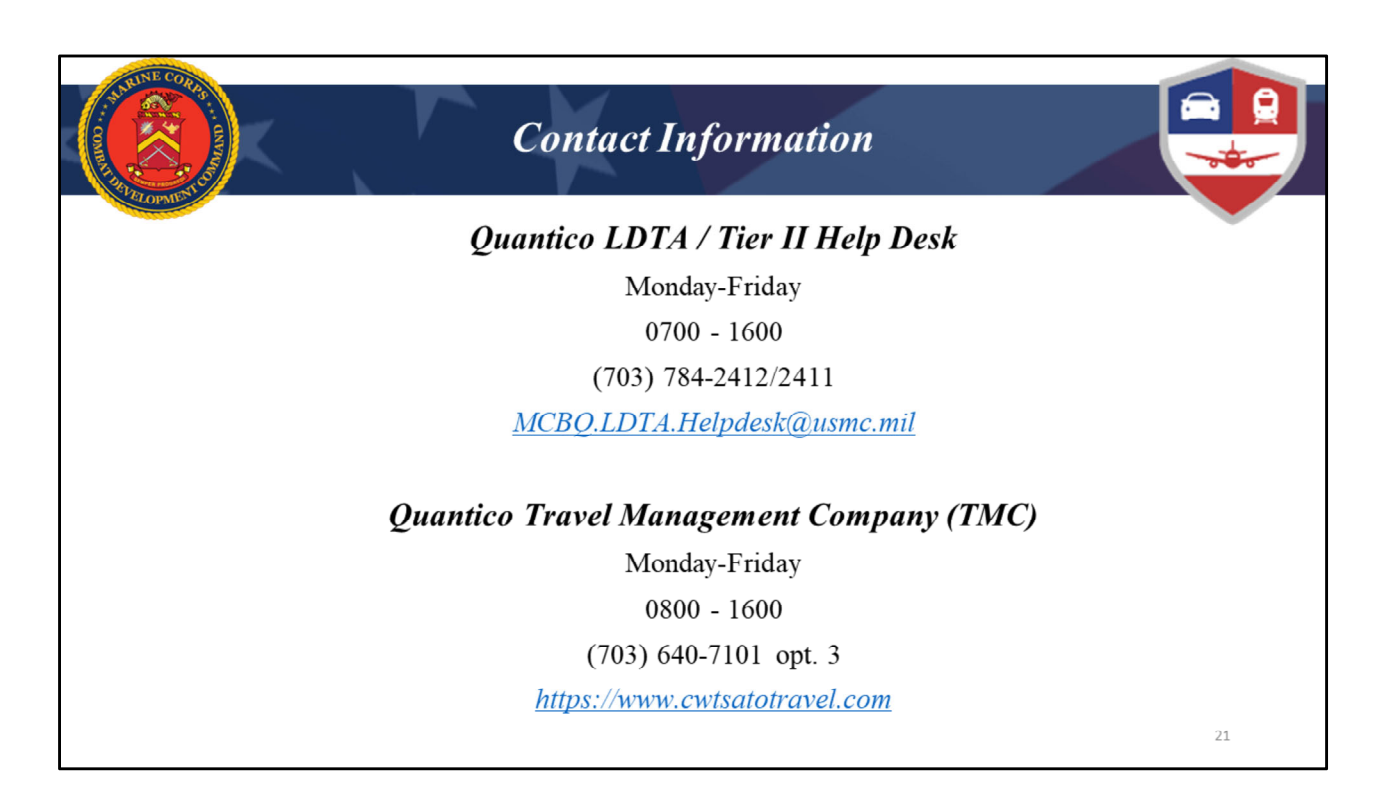

Thank you for attending the training today.